## **A Framework for Testing Software Product**

Amjad Farooq<sup>1</sup>, M. Junaid Arshad<sup>1</sup> and Muhammad Abuzar Fahiem<sup>2</sup>

<sup>1, 2</sup>Computer Science and Engineering Department, UET, Lahore <sup>2</sup>Department of Computer Science, Lahore College for Women University, Lahore, Pakistan amjadfarooq@uet.edu.pk

**Abstract:** There is a growing need of frameworks for automatic testing of software product because manual testing of huge software product is very time-consuming and costly. Furthermore, the manually testing of complex software becomes more difficult and a challenging activity. However this can be easily achieved through automatic testing strategies. In this paper we propose a framework for testing software automatically. Now errors and bug finding become simpler and easier. It takes less time to test the whole application rather than testing application modules separately. The proposed framework provides programmatic access to most user interface elements. The main propose of our framework is to make testing phase easier and cost efficient. We validate our framework through a case study. By analyzing the results of testing the correctness and completeness of framework is proved. [Journal of American Science. 2010;6(12):164-173]. (ISSN: 1545-1003).

**Keywords:** Software testing; test automation; test framework

### 1. Introduction

The manually testing of complex software is a very difficult and a challenging activity. However this can be easily achieved through automatic testing strategies (Yingxiang, 2008). Nowadays, the user interface (UI) testing automation has become an integral part of software development in all big corporations (Jovic and Hauswirth, 2010). UI Automation means testing any User Interface application in an automated fashion. This method of testing is far more effective than just doing manual testing as it is best to catch the last minute bugs and basically improves overall product quality (Mathew and Spraetz, 2009). The automation runs faster and the benefit is that it doesn't require human input like manual testing. By this large application testing become simpler, easier and less time consuming [9]. As for the evolution of the testing field, there have been some innovations over the years. What's striking about the innovations, however, is how few people know about them, and even fewer people are using them. In terms of evolution, here in Pakistan, we're in the Dark Ages of testing. Many test teams work in isolation, knowing little of the existing literature on the subject, and providing little input to improve UI testing. Due to the importance of testing, most probably in few years it will evolve into a proper engineering discipline.

The rest of paper is structured as follows: The background and the related work are given in Section 2. The functionalities, and design description of proposed framework is given in Section 3 whereas; the different test scenarios used to validate the proposed framework are also listed in the same Section. Finally, the paper ends with conclusion in Section 4.

### 2. Background and Related Work

There is a growing need of frameworks for automatic testing of software (Riungu et al,2010; Berner et al, 200 ). Both, the functional and nonfunctional requirements of the software need to be tested but their manual testing consumes a lot of time and budget resources (Jovic and Hauswirth, 2010; Sarkar et al., 2009; Mesbah and van Deursen, 2009). Furthermore, it rises multiple times for a complex software testing. Furthermore, to measure the quality of software the execution-based testing has its own importance (Viswanathan and Peters, 2010). In (Wang and Damata, 2009), GUI testing toolset is described. This toolset supplements the basic testing tasks required in the common GUI testing process. It generates test cases and has a reporting mechanism. Although it is a good toolset but the target software is not a web-based. The Force.com (Mathew and Spraetz, 2009) framework includes some testing utilities to create test cases and those test cases are applied for the automation of individual modules of software. AUTOWEB (Chai et al., 2009) is an interesting tool, it test the online- assignments submitted by students. It generates demo of failed test cases automatically. It aims to provide help to students in order to solve their assignments.

### 3. Proposed Work

The basic architecture of our framework is given in Figure 1. There is a UI Automation Tester class which contains all the test cases. User firstly has to start the target UI application. The user task then is to select the test case to which he/she wants to run.

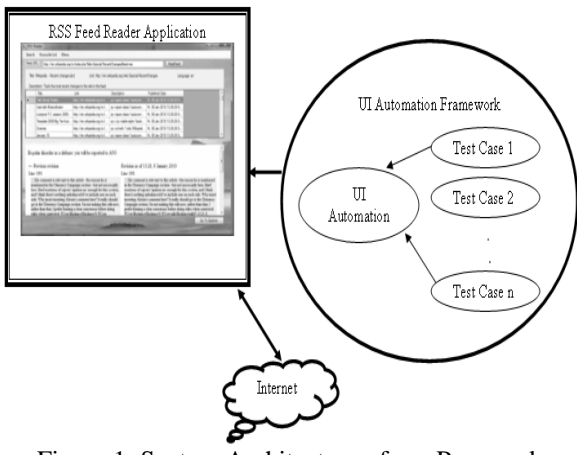

Figure 1: System Architecture of our Proposed Framework

Internet connection should be established to test RSS Feed Reader. RSS Feed Reader needs internet to read latest feed which are continuously upgraded on the sites, regarding the URL specified. The layered architecture of our framework is as given below:

| Test Cases                   |
|------------------------------|
| Operational Logics           |
| UI Wrappers – Physical Layer |

Figure 2: Layered Architecture of our Proposed Framework

Test cases layer contain the test cases for the application organized by the area names and test names. Each test case represents a user scenario. Some scenarios are higher in priority than others. A test case is collection of a bunch of logical calls that live in logical layer. The test cases use / consume the logical layer in it or interacts with the Logical Layer. Some examples of test case: Reading an RSS Feed and making sure that correct feed is displayed; create a new word document and making sure that a plain document is created without errors.

Logical layer is collection of methods that represents user actions. These are logical methods that do actions needed to complete a test case. For example in order to complete the above mentioned test cases logical methods will be needed to make sure that application is in running state; to read RSS Feed that takes in a custom RSS Feed location. A method in logical layer is merely a collection of calls to physical layer that does physical action e.g. to create a document the physical action that test code will do by clicking the File Menu and then New Document Menu.

Physical layer is also called direct UI Wrappers. Physical layer consists of the wrappers over all the UI Controls that we have in the application. It gives us an interface that we can use to call actions on the UI Controls in the application e.g. Click Read Feed Button, set value in a Location Text box. The mechanism is limited to Testing UI. Applications only developed in C# or VB.Net. The software is application specific; test cases are specific to the application that you want to test. The overall workings of proposed framework have shown in Figure 2 and 3.

For sake of simplicity, the following we have considered the following assumptions and constraints.

- Software is developed for testing a UI application which is RSS feed reader.
- Test cases are specific to the application.
- Test cases are not generic or couldn't run on other UI applications for testing.
- We have developed our software in C# and it is capable of testing UI application.
- We have not purchased any type of software and hardware equipment for our project.

The class diagram of proposed framework is given in Figure 4. We have TestExecution Client App that runs our tests; you can pick a test and run it that class is represented by ExecuteScriptClient. it contains the UI for our execution engine and methods like start app, execute script etc. When a test is selected and executes script is called then we move to Script class or TestCases class. Script class has all our test cases. Script class interacts with Logical Class and Logical Class contains RSS ReaderFunction. RssReaderFuction Class is the one that contains our logical actions. Rss Reader has an association relationship with physicalObjects class.Physical Objects contains wrappers for all the UI controls. Then Physical Objects calls into ScriptFunctons class that has all the methods that help us do actions on these UI controls e.g. click, set text Toggle, Set Value etc.

A selective list of graphical user interfaces used for different requirements are given in the Figures 5-9 followed by their respective input, processing and output. We have used different test scenarios to check the correctness of proposed framework. Some of the scenarios are listed in the Tables 1-8 respectively.

http://www.americanscience.org

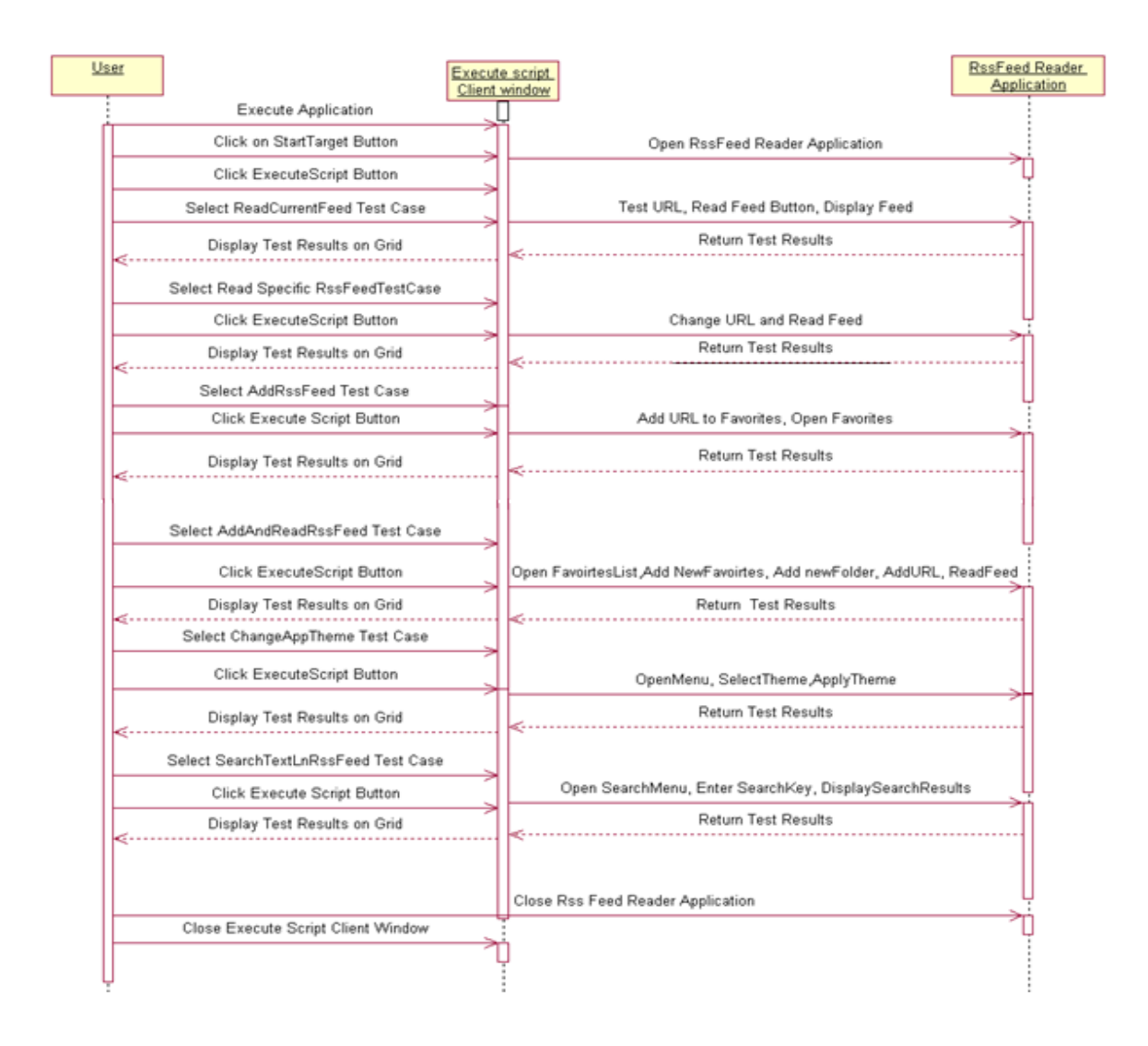

### Figure 2: System sequence diagram of proposed framework

|            | Figure 5. Oraphical Oser Interface for adding a Pavounte                         |  |  |  |  |
|------------|----------------------------------------------------------------------------------|--|--|--|--|
| Input      | Automatically click on Favorites List.                                           |  |  |  |  |
|            | Click on Favorites List.                                                         |  |  |  |  |
|            | • Write URL in name text box.                                                    |  |  |  |  |
|            | • Specify folder name in folder text box or select already created folder from   |  |  |  |  |
|            | drop down list.                                                                  |  |  |  |  |
|            | Click on Add button.                                                             |  |  |  |  |
|            | • To cancel this window click on cancel button.                                  |  |  |  |  |
| Output     | URL added to the favorites list in the specified folder.                         |  |  |  |  |
| Processing | Create folder if specified. Add URL to the favorites list. And close the window. |  |  |  |  |

### Figure 5:Graphical User Interface for adding a Favourite

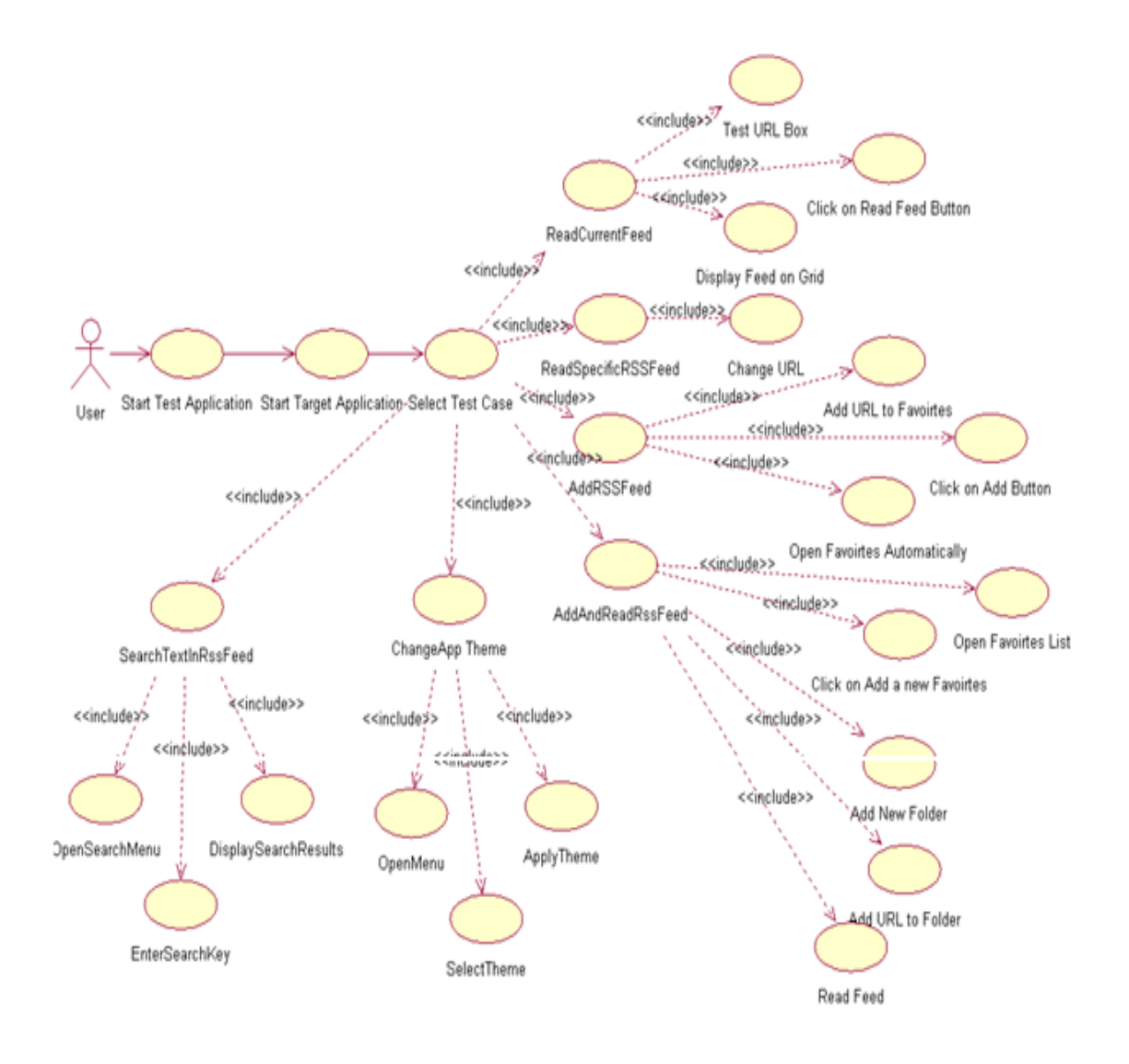

Figure 3: Operations of proposed framework

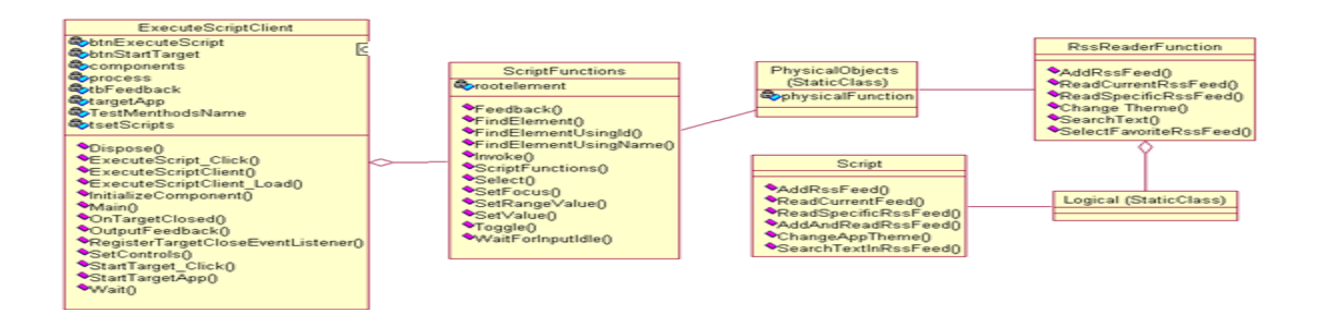

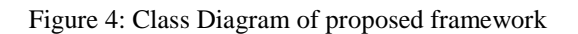

| arch                                          | Menu Favorit                                                                                                    | es List                                                               |                                                                                                    |                                                                                                    |                                                      |                                                                                                    |                                                                                                    |   |
|-----------------------------------------------|----------------------------------------------------------------------------------------------------|-----------------------------------------------------------------------|----------------------------------------------------------------------------------------------------|----------------------------------------------------------------------------------------------------|------------------------------------------------------|----------------------------------------------------------------------------------------------------|----------------------------------------------------------------------------------------------------|---|
| ed Ui                                         | RL http://en.wikip                                                                                                    | edia.org.                                                             | /w/index.php?title=Special                                                                                                    | :RecentChanges&fe                                                                                        | ed=rss                                               | ReadFe                                                                                                    | ed                                                                                                    |   |
| Title:                                        | Wikipedia - Recent c                                                                                                    | hanges [                                                              | en] Link: http:/                                                                                                    | //en.wikipedia.org/w                                                                                     | /iki/Special:Rece                                    | ntChanges                                                                                                 | Language: en                                                                                                    |   |
| D                                             |                                                                                                    |                                                                       |                                                                                                    |                                                                                                    |                                                      |                                                                                                    |                                                                                                    |   |
| Desc                                          | Title                                                                                                    | t recent c                                                            | Link                                                                                                    | Description                                                                                              |                                                      | Published Date                                                                                            |                                                                                                    |   |
|                                               | Talk:Roman Polansk                                                                                                    | i                                                                     | http://en.wikipedia.org/                                                                                                    | w/i <span cla<="" td=""><td>ass="autocom</td><td>Tue, 18 May 2010 21:57:</td><td>58</td><td></td></span> | ass="autocom                                         | Tue, 18 May 2010 21:57:                                                                                   | 58                                                                                                    |   |
|                                               | Nicolas Chartier                                                                                                    |                                                                       | http://en.wikipedia.org/v                                                                                                    | w/i <tab< td=""><td>le style="back</td><td>Tue, 18 May 2010 21:57:</td><td>i8</td><td></td></tab<>       | le style="back                                       | Tue, 18 May 2010 21:57:                                                                                   | i8                                                                                                    |   |
|                                               | Usertalk:Jimbo Wal                                                                                                    | DA 🖳                                                                  | d a Favorite                                                                                                    | and the summer of                                                                                        |                                                      | 2010 21:57:                                                                                               | 57                                                                                                    |   |
|                                               | Matías Silvestre                                                                                                    |                                                                       |                                                                                                    |                                                                                                    |                                                      | 2010 21:57:                                                                                               | i6                                                                                                    |   |
|                                               | Talk:Marianne Blank                                                                                                    |                                                                       |                                                                                                    |                                                                                                    |                                                      | 2010 21:57:                                                                                               | i6                                                                                                    |   |
|                                               |                                                                                                    | Name:                                                                 |                                                                                                    |                                                                                                    |                                                      |                                                                                                    |                                                                                                    |   |
|                                               |                                                                                                    | Folder                                                                | Documentary                                                                                                    | Document                                                                                                 | tary                                                 | •                                                                                                    |                                                                                                    |   |
|                                               | _                                                                                                    |                                                                       |                                                                                                    |                                                                                                    |                                                      |                                                                                                    |                                                                                                    |   |
| Cont                                          | radictory new all                                                                                                    |                                                                       |                                                                                                    | Add                                                                                                    | C                                                    | ancel                                                                                                    |                                                                                                    | Ē |
|                                               |                                                                                                    |                                                                       |                                                                                                    |                                                                                                    |                                                      |                                                                                                    |                                                                                                    | E |
| ← P                                           | revious revision                                                                                                    | _                                                                     | R                                                                                                    | evision as of 21                                                                                         | :57, 18 May 2                                        | 2010                                                                                                    |                                                                                                    |   |
| Line                                          | 154:                                                                                                    |                                                                       | L                                                                                                    | ine 154:                                                                                                 |                                                      |                                                                                                    |                                                                                                    |   |
| :After<br>havi<br>remo<br>to m<br>resp<br>and | er waiting for about<br>ing provoked any a<br>ove the paragraph the<br>rather unclear. I the<br>sected: ""BLPs mu<br>with regard for the<br>compandiament | 48 hour<br>nswer, F<br>he credit<br>hink [[W<br>st be wr<br>subject's | s and without<br>ve decided to<br>bility of which seems<br>P:BLP]] is to be<br>itten conservatively<br>s privacy. Wikipedia<br>d. it is cart ownich to | :After waiting for<br>decided to remov<br>think [[WP:BLP]]                                               | about 48 hours<br>e the paragraph<br>is to be respec | s and without having pro<br>the credibility of which<br>ted: ""BLPs must be wr<br>Without is on any close | voked any answer, I've<br>seems to me rather unclear. I<br>itten conservatively and with<br>odia not a tablaid it is not |   |
|                                               | i encyclopedia, not                                                                                                    | a tabioi                                                              | a. It is not our job to                                                                                                    | regard for the suc                                                                                       | gects privacy.                                       | white pedia is an encyclop                                                                                | edia, not a tabloid. It is not                                                                                           | - |

| 🖳 RSS                                        | Reader                                                                                                    |                                                                                                    |                                                                                                    |                                           |                                                                                                    |                                                                                                    |                                                                                                    | ×        |
|----------------------------------------------|----------------------------------------------------------------------------------------------------|----------------------------------------------------------------------------------------------------|----------------------------------------------------------------------------------------------------|-------------------------------------------|----------------------------------------------------------------------------------------------------|----------------------------------------------------------------------------------------------------|----------------------------------------------------------------------------------------------------|----------|
| Sear                                         | ch Menu                                                                                                    | Favorites List                                                                                                    |                                                                                                    |                                           |                                                                                                    |                                                                                                    |                                                                                                    |          |
|                                              |                                                                                                    | Add a new                                                                                                    | Favorite                                                                                                    |                                           |                                                                                                    |                                                                                                    |                                                                                                    |          |
| Feed                                         | URL http:/                                                                                                    | Document                                                                                                    | ary 🕨                                                                                                    | http://                                   | /www.nationalgeographic.co                                                                                                    | om/adventure/nga.xml                                                                                                    |                                                                                                    |          |
| Tit                                          | e: Wikipedia -                                                                                                    | Recent changes [e                                                                                                    | n] Link: http                                                                                                    | ://en.w                                   | ikipedia.org/wiki/Special:Recer                                                                                                    | ntChanges Lang                                                                                                    | uage: en                                                                                                    |          |
| De                                           | scription: Track                                                                                                    | the most recent ch                                                                                                    | nanges to the wiki in this                                                                                                    | feed.                                     |                                                                                                    |                                                                                                    |                                                                                                    |          |
|                                              | Title                                                                                                    |                                                                                                    | Link                                                                                                    |                                           | Description                                                                                                    | Published Date                                                                                                    |                                                                                                    | <b>^</b> |
|                                              | Talk:Roman                                                                                                    | n Polanski                                                                                                    | http://en.wikipedia.org                                                                                                    | /w/i                                      | <span back<="" class="autocom&lt;/td&gt;&lt;td&gt;Tue, 18 May 2010 21:57:58&lt;/td&gt;&lt;td&gt;&lt;/td&gt;&lt;td&gt;&lt;/td&gt;&lt;/tr&gt;&lt;tr&gt;&lt;td&gt;&lt;/td&gt;&lt;td&gt;Nicolas Cha&lt;/td&gt;&lt;td&gt;artier&lt;/td&gt;&lt;td&gt;http://en.wikipedia.org&lt;/td&gt;&lt;td&gt;/w/i&lt;/td&gt;&lt;td&gt;&lt;table style=" td=""><td>Tue, 18 May 2010 21:57:58</td><td></td><td></td></span>  | Tue, 18 May 2010 21:57:58                                                                                                    |                                                                                                    |          |
|                                              | User talk:Jir                                                                                                    | mbo Wales                                                                                                    | http://en.wikipedia.org                                                                                                    | /w/i                                      | <span autocom<="" class="autocom&lt;/td&gt;&lt;td&gt;Tue, 18 May 2010 21:57:57&lt;/td&gt;&lt;td&gt;&lt;/td&gt;&lt;td&gt;&lt;/td&gt;&lt;/tr&gt;&lt;tr&gt;&lt;td&gt;&lt;/td&gt;&lt;td&gt;Matías Silv&lt;/td&gt;&lt;td&gt;estre&lt;/td&gt;&lt;td&gt;http://en.wikipedia.org&lt;/td&gt;&lt;td&gt;/w/i&lt;/td&gt;&lt;td&gt;&lt;span class=" td=""><td>Tue, 18 May 2010 21:57:56</td><td></td><td></td></span> | Tue, 18 May 2010 21:57:56                                                                                                    |                                                                                                    |          |
|                                              | Talk:Marian                                                                                                    | ne Blankenberg                                                                                                    | http://en.wikipedia.org                                                                                                    | /w/i                                      | Stub-class for WPNorw                                                                                                    | Tue, 18 May 2010 21:57:56                                                                                                    |                                                                                                    |          |
| Co                                           | ntradictory :<br>Previous re                                                                                                    | new allegation:                                                                                                    |                                                                                                    | Revisio                                   | on as of 21:57 18 May 2                                                                                                    | 2010                                                                                                    |                                                                                                    | *<br>H   |
| та                                           | 1 1 5 4 ·                                                                                                    | , vision                                                                                                    | 1                                                                                                    | lina 1                                    | 54-                                                                                                    | .010                                                                                                    |                                                                                                    |          |
| :A<br>ha<br>re<br>to<br>re<br>ar<br>is<br>be | the rusting fr<br>wing provoke<br>move the para<br>me rather un<br>spected: ""BL<br>ad with regard<br>an encyclope<br>e sensationali | or about 48 hours<br>ed any answer, I'v<br>agraph the credib<br>clear. I think [[WI<br>Ps must be writ<br>for the subject's<br>dia, not a tabloid<br>st. or to be the pri | and without<br>e decided to<br>ility of which seems<br>'BLP]] is to be<br>ten conservatively<br>privacy. Wikipedia<br>: it is not our job to<br>marv vehicle for the | :Afte<br>decid<br>think<br>regar<br>our i | er waiting for about 48 hours<br>fed to remove the paragraph<br>[[WP:BLP]] is to be respect<br>of for the subject's privacy. V<br>ob to be sensationalist. or to                                                                                                    | and without having provoke<br>the credibility of which seen<br>ed: ""BLPs must be written<br>Wikipedia is an encyclopedia<br>be the primary vehicle for th | d any answer, I've<br>is to me rather unclear. I<br>conservatively and with<br>, not a tabloid: it is not<br>e soread of titillating | Ŧ        |
|                                              |                                                                                                    |                                                                                                    |                                                                                                    |                                           |                                                                                                    |                                                                                                    |                                                                                                    |          |

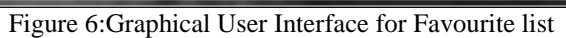

| Input      | Automatically click on Favorites List from menu bar and |
|------------|---------------------------------------------------------|
| -          | then go to the Documentary folder from the list.        |
| Output     | Display selected URL in the text box.                   |
| Processing | Select the URL from the Documentation list.             |

|                      | Menu Favorites List                                                                                                 |                                                                          |          |
|----------------------|----------------------------------------------------------------------------------------------------|--------------------------------------------------------------------------|----------|
| ed UF                | RL http://en.wikipedia.org/v                                                                                        | v/index.php?title=Special:RecentChanges&feed=rss ReadFeed                |          |
| <b>T</b> 11 1        |                                                                                                    |                                                                          |          |
| Intie:               | Wikipedia - Recent changes [e                                                                                       | nj Link: http://en.wikipedia.org/wiki/specia::kecentUnanges Language: en |          |
| Descr                | ription: Track the most recent ch                                                                                   | anges to the wiki in this feed.                                          |          |
|                      | Title                                                                                                    | Search Form                                                              | <u>^</u> |
|                      | Talk:Roman Polanski                                                                                                 | 7.58                                                                     |          |
|                      | Nicolas Chartier                                                                                                    | 7:58                                                                     |          |
|                      | User talk:Jimbo Wales                                                                                               | Search word: Search 7:57                                                 |          |
|                      | Mat (as Silvestre                                                                                                   | 7:56                                                                     |          |
|                      |                                                                                                    | 1.00                                                                     |          |
|                      | Talk:Marianne Blankenberg                                                                                           | 7:56                                                                     |          |
| Contr                | Talk:Marianne Blankenberg                                                                                           | Periition as of 21:57, 18 May 2010                                       | •        |
| Conti<br>← P         | Talk:Marianne Blankenberg<br>radictory new allegation:<br>Previous revision                                         | Revision as of 21:57, 18 May 2010                                        | •        |
| Contr<br>← P<br>Line | Talk:Marianne Blankenberg<br>radictory new allegation:<br>revious revision<br>154:<br>er waiting for about 48 hours | Revision as of 21:57, 18 May 2010<br>Line 154:                           | +        |

Figure 7: Graphical User Interface for searching

| Input      | • Automatically click on the search from menu list.       |
|------------|-----------------------------------------------------------|
|            | • Input what you want to search.                          |
|            | Click on Search button.                                   |
| Output     | Show search results.                                      |
| Processing | Read input from search word text box and display find the |
|            | results.                                                  |

| Contraction of the local division of the local division of the loc |                                                                                                    | Search | Menu Favo        | rites List                      | -                             |                | Vanime of Land |
|----------------------------------------------------------------------------------------------------|----------------------------------------------------------------------------------------------------|--------|------------------|---------------------------------|-------------------------------|----------------|----------------|
|                                                                                                    |                                                                                                    | Feed U | RL http://en.wik | kipedia.org/w/index.php?title=S | pecial:RecentChanges&feed=rss | Read           | dFeed          |
| ecute Script Client                                                                                                    | × )                                                                                                    | Tittle |                  | Link                            |                               |                | Language:      |
| get started; execute script.                                                                                                    |                                                                                                    | Desc   | ription:         |                                 |                               |                |                |
|                                                                                                    |                                                                                                    |        | Title            | Link                            | Description                   | Published Date |                |
|                                                                                                    |                                                                                                    |        |                  |                                 |                               |                |                |
|                                                                                                    |                                                                                                    |        |                  |                                 |                               |                |                |
|                                                                                                    |                                                                                                    |        |                  |                                 |                               |                |                |
|                                                                                                    | and the second second se |        |                  |                                 |                               |                |                |
|                                                                                                    | 100                                                                                                    |        |                  |                                 |                               |                |                |
|                                                                                                    | 1000                                                                                                    |        |                  |                                 |                               |                |                |
|                                                                                                    | Start target                                                                                                    |        |                  |                                 |                               |                |                |
| adCurrentFeed +                                                                                                    | Execute script                                                                                                    |        |                  |                                 |                               |                |                |
|                                                                                                    | cocore script                                                                                                    |        |                  |                                 |                               |                |                |
|                                                                                                    | - the State with the                                                                                                    |        |                  |                                 |                               |                |                |
| the second second second second second second second second second second second second second second second s                                                                                                    | a la participation de la composición de la composición de la composición de la composición de la composición de                                                                                                    |        |                  |                                 |                               |                |                |
| <b>第一日日日</b> 月月日日的日本月1日日日日                                                                                                    |                                                                                                    |        |                  |                                 |                               |                |                |
| A Start Start HIS How                                                                                                    | Sal the Aller                                                                                                    |        |                  |                                 |                               |                |                |
| and the second second second second second second second second second second second second second second second                                                                                                    | No. And States                                                                                                    |        |                  |                                 |                               |                |                |
| The Providence of the 2                                                                                                    |                                                                                                    |        |                  |                                 |                               |                |                |
|                                                                                                    |                                                                                                    |        |                  |                                 |                               |                |                |

Figure 8:Graphical User Interface for starting the target application

| Input      | Click on Start Target button.   |
|------------|---------------------------------|
| Output     | Display RSS Feed Reader window. |
| Processing | Open the target application.    |

| Execute Script Client             |                |
|-----------------------------------|----------------|
| Target started; execute script.   |                |
|                                   |                |
|                                   |                |
|                                   |                |
|                                   |                |
|                                   |                |
|                                   |                |
|                                   | Start target   |
|                                   |                |
| ReadCurrentFeed                   | Execute script |
| ReadSpecificRSSFeed<br>AddRssFeed |                |

Figure 9:Graphical User Interface for executing script

| Input      | Select any test case which u wants to run and click on Execute script button. |
|------------|-------------------------------------------------------------------------------|
| Output     | Display test results on the Data Grid Box.                                    |
| Processing | Run selected test case to test the target application.                        |

### Table 1: Start Test Application

| UC-01: Start Test Application                                     |                |                           |                                                             |  |  |  |
|-------------------------------------------------------------------|----------------|---------------------------|-------------------------------------------------------------|--|--|--|
| Actors: User                                                      |                |                           |                                                             |  |  |  |
| Feature: Start application                                        |                |                           |                                                             |  |  |  |
| Use Case Id: UC-01                                                |                |                           |                                                             |  |  |  |
| <b>Pre Condition:</b> Application should be debugge               |                |                           | ged for starting the application.                           |  |  |  |
| Scenarios                                                         |                |                           |                                                             |  |  |  |
| Step #                                                            | Action         |                           | Software Reaction                                           |  |  |  |
| 1.                                                                | Start target a | pplication.               | Software will open target application.                      |  |  |  |
| 2.                                                                | Select test ca | ases from drop down menu. | Run the selected test case and display results in grid box. |  |  |  |
| Alternative Scenarios:                                            |                |                           |                                                             |  |  |  |
| Target application should be started before selecting test cases. |                |                           |                                                             |  |  |  |

# Table 2: Start Target Application**UC-02: Start Target Application**

| Actors: User                                                                               |                                                   |                                                              |                                                      |  |
|--------------------------------------------------------------------------------------------|---------------------------------------------------|--------------------------------------------------------------|------------------------------------------------------|--|
| Feature: User will start the target application.                                           |                                                   |                                                              |                                                      |  |
| Use Case Id:                                                                               |                                                   | UC-02                                                        |                                                      |  |
| Pre Condition:                                                                             |                                                   | User should be click on the start target application button. |                                                      |  |
| Scenarios                                                                                  |                                                   |                                                              |                                                      |  |
| Step #                                                                                     | Action                                            |                                                              | Software Reaction                                    |  |
| 1.                                                                                         | User presses the start target application button. |                                                              | Software will open the RSS Feed Reader application.  |  |
|                                                                                            |                                                   |                                                              | Execute Script Client Window will displays a message |  |
|                                                                                            |                                                   |                                                              | in grid box "Target started; execute script".        |  |
| Alternative Scenarios:                                                                     |                                                   |                                                              |                                                      |  |
| User should have to click the start target application button in each and every condition. |                                                   |                                                              |                                                      |  |

| UC-03: Select Test Case                                       |                                                                                          |                                                                    |  |  |
|---------------------------------------------------------------|------------------------------------------------------------------------------------------|--------------------------------------------------------------------|--|--|
| Actors:                                                       | Actors: User                                                                             |                                                                    |  |  |
| Feature: User will select test cases from the drop down menu. |                                                                                          |                                                                    |  |  |
| Use Case Id: UC-03                                            |                                                                                          | UC-03                                                              |  |  |
| Pre Condition:                                                |                                                                                          | User should select the test case in order to test the application. |  |  |
| Scenarios                                                     |                                                                                          |                                                                    |  |  |
| Step #                                                        | Step # Action Software Reaction                                                          |                                                                    |  |  |
| 1.                                                            | 1. User selects the desired test case from the drop down list. Available test cases are: |                                                                    |  |  |
|                                                               | Read Current Feed                                                                        |                                                                    |  |  |
| Read specific RSS Feed                                        |                                                                                          |                                                                    |  |  |
|                                                               | Add RSS Feed                                                                             |                                                                    |  |  |
| Alternative Scenarios:                                        |                                                                                          |                                                                    |  |  |
| ~ ~                                                           |                                                                                          |                                                                    |  |  |

## Table 3: Select Test Case

User may directly close the application without running test cases.

### Table 4: Read Current Feed

| UC-04: Read Current Feed                                                              |                                           |                                                                            |                                                      |  |
|---------------------------------------------------------------------------------------|-------------------------------------------|----------------------------------------------------------------------------|------------------------------------------------------|--|
| Actors: User, Execute Script Client                                                   |                                           |                                                                            |                                                      |  |
| Feature: User will select the "Read Current Feed" test cases from the drop down menu. |                                           |                                                                            |                                                      |  |
| Use Case Id:                                                                          |                                           | UC-04                                                                      |                                                      |  |
| Pre Condition:                                                                        |                                           | User should press the Execute Script button in order to run the test case. |                                                      |  |
| Scenarios                                                                             |                                           |                                                                            |                                                      |  |
| Step #                                                                                | Action Software Reaction                  |                                                                            | Software Reaction                                    |  |
| 1.                                                                                    | User will press the Execute script button |                                                                            | Software will automatically test the application and |  |
|                                                                                       | to run the test case.                     |                                                                            | performs the following functionalities.              |  |
|                                                                                       |                                           |                                                                            | • Test URL Box                                       |  |
|                                                                                       |                                           |                                                                            | Click on Read Feed Button                            |  |
|                                                                                       |                                           |                                                                            | Display Feed on Grid                                 |  |
| Alternative Scenarios:                                                                |                                           |                                                                            |                                                      |  |
| User may select any other test case rather than selecting this test case              |                                           |                                                                            |                                                      |  |

than selecting this test case.

### Table 5: Read Specific RSS Feed

| UC-05: Read Specific RSS Feed                                                                    |                                                                                               |                                                |                                                      |
|--------------------------------------------------------------------------------------------------|-----------------------------------------------------------------------------------------------|------------------------------------------------|------------------------------------------------------|
| Actors: User, Execute Script Client                                                              |                                                                                               |                                                |                                                      |
| Feature: User will select the "Read Specific RSS Feed" test cases from the drop down menu.       |                                                                                               |                                                |                                                      |
| Use Case Id:                                                                                     |                                                                                               | UC-05                                          |                                                      |
| <b>Pre Condition:</b> User should press the Execute Script button in order to run the test case. |                                                                                               | e Script button in order to run the test case. |                                                      |
| Scenarios                                                                                        |                                                                                               |                                                |                                                      |
| Step #                                                                                           | Action Software Reaction                                                                      |                                                |                                                      |
| 1.                                                                                               | User will press the Execute script button Software will automatically test the application as |                                                | Software will automatically test the application and |
| to run the test case.                                                                            |                                                                                               | st case.                                       | performs the following functionalities.              |
|                                                                                                  |                                                                                               |                                                | • Change URL                                         |
| Alternative Scenarios:                                                                           |                                                                                               |                                                |                                                      |
| User may select any other test case rather than selecting this test case.                        |                                                                                               |                                                |                                                      |

| Table 0. Add KSS Teed                                                            |                    |                           |                                                    |
|----------------------------------------------------------------------------------|--------------------|---------------------------|----------------------------------------------------|
| UC-06: Add RSS Feed                                                              |                    |                           |                                                    |
| Actors: User, Execute Script Client                                              |                    |                           |                                                    |
| Feature: User will select the "Add RSS Feed" test cases from the drop down menu. |                    |                           |                                                    |
| Use Case                                                                         | Use Case Id: UC-06 |                           |                                                    |
| <b>Pre Condition:</b> User should press the Ex                                   |                    | User should press the Exe | ecute Script button in order to run the test case. |
| Scenarios                                                                        |                    |                           |                                                    |
| Step # Action Step # Action                                                      |                    |                           | Software Reaction                                  |

### Table 6: Add RSS Feed

http://www.americanscience.org

editor@americanscience.org

| 1.                                                                        | User will press the Execute script Software will automatically test the application and performs |                              |
|---------------------------------------------------------------------------|--------------------------------------------------------------------------------------------------|------------------------------|
|                                                                           | button to run the test case.                                                                     | following functionalities.   |
|                                                                           |                                                                                                  | Open Favorites Automatically |
|                                                                           |                                                                                                  | Click on Add Button          |
|                                                                           |                                                                                                  | Add URL to Favorites         |
| Alternative Scenarios:                                                    |                                                                                                  |                              |
| User may select any other test case rather than selecting this test case. |                                                                                                  |                              |

| Test Case ID: T-01                                                                                                    | Engineer: Faiza Aziz,Iram Waheed ,Farah Amjad |  |
|----------------------------------------------------------------------------------------------------|-----------------------------------------------|--|
| Application Name: Testing via UI Automation                                                                                 | Use Case Id: UC-Start Test Applcation-01      |  |
| <b>Purpose:</b> To start the application.                                                                                   |                                               |  |
| Scenario: To test target application.                                                                                       |                                               |  |
| Environment: Visual Studio .NET 2008, IE 8.0                                                                                |                                               |  |
| <b>Pre-Request:</b> User should debug the program in order to test the application.                                         |                                               |  |
| Strategy:                                                                                                    |                                               |  |
| 1. User will run the Program.                                                                                               |                                               |  |
| 2. Execute Client Script window will open.                                                                                  |                                               |  |
| 3. Press starts target application.                                                                                         |                                               |  |
| 4. Select required test case from drop down list.                                                                           |                                               |  |
| 5. Click on execute script button.                                                                                          |                                               |  |
| Expected Results:                                                                                                    |                                               |  |
| 1. Execute Client Script window will open.                                                                                  |                                               |  |
| 2. RSS Feed Reader window will open.                                                                                        |                                               |  |
| 3. Automated testing regarding the specific test case will s                                                                | tart.                                         |  |
| <b>Observations:</b> The testing will start properly and less time is consumed on testing. All results will be displayed in |                                               |  |
| the Data Grid Box.                                                                                                    |                                               |  |
| Results: No error found. Client Script Window opened properly. All Test cases execute properly and will check all           |                                               |  |
| controls of target application RSS Feed Reader. For Example, it will show errors if URL text box is empty.                  |                                               |  |

| Tal                                                                                          | ble 8: RSS Feed Read    | er                           |  |
|----------------------------------------------------------------------------------------------|-------------------------|------------------------------|--|
| Test Case ID: T-02                                                                           | Engineer: Faiza A       | ziz,Iram Waheed ,Farah Amjad |  |
| Application Name: Testing via UI Automation                                                  | Use Case Id: UC-S       | Start Target Applcation-02   |  |
| <b>Purpose:</b> To start the target application for testing.                                 |                         |                              |  |
| Scenario: To run all test cases on RSS Feed Reader.                                          | X                       |                              |  |
| Environment: Visual Studio .NET 2008, IE 8.0                                                 |                         |                              |  |
| Pre-Request: User should press the Start Target App                                          | plication button in ord | er to test the application.  |  |
| Strategy:                                                                                    |                         |                              |  |
| 1. Select ReadCurrentFeed from drop down list                                                | and click on Execute    | Script button.               |  |
| 2. Select ReadSpecificRS Feed from drop down                                                 | list and click on Exec  | ute Script button.           |  |
| 3. Select AddRSSFeed from drop down list and                                                 | click on Execute Scrip  | ot button.                   |  |
| 4. Select AddAndReadRSSFeed from drop down                                                   | n list and click on Exe | cute Script button.          |  |
| 5. Select SearchTextInRSSFeed from drop down list and click on Execute Script button.        |                         |                              |  |
| 6. Select ChangeApp Theme from drop down list and click on Execute Script button.            |                         |                              |  |
| Expected Results:                                                                            |                         |                              |  |
| 1. RSS Feed Reader window will open.                                                         |                         |                              |  |
| 2. When Read Current Feed test case selected following actions performed automatically       |                         |                              |  |
| • Test URL                                                                                   | Box                     |                              |  |
| • Click on F                                                                                 | Read Feed Button        |                              |  |
| o Display Fe                                                                                 | eed on Grid             |                              |  |
| 3. When Read Specific RSSS Feed test case selected following actions performed automatically |                         |                              |  |
| • Change URL                                                                                 |                         |                              |  |
| 4. When Add RSS Feed test case selected following actions performed automatically            |                         |                              |  |
| • Open Fav                                                                                   | orites Automatically    |                              |  |
| http://www.americanscience.org                                                               | 172                     | editor@americanscience.org   |  |

| 0                    | Click on Add Button<br>Add URL to Favorites |
|----------------------|---------------------------------------------|
| <b>Observations:</b> |                                             |

Different URL is changed to check that whether RSS Feed Reader is properly getting latest feeds from the URL. Different URL is also added to the favorites list to check that it is properly maintaining favorites List. **Results:** No error found. All Test cases execute properly and will check all controls of target application RSS Feed Reader. For Example, it will show errors if URL text box is empty etc.

### 5. Conclusion and Future Work

proposed framework is purely The independent and self contained. And there is no other related application or any third party component involved for the development of the framework. We have developed the framework in C# and enabled to test various C# UI Applications. The proposed framework is capable of testing UI application automatically. In our framework user have to start the application, after the UI Automation starts user task now is to start the target application(RSS Feed Reader), which is the application to which user wants to test. After the target application is selected, now user has to select any test case which he/she wants. After the desire test case is selected automated testing will start by testing all controls of the application. It will tell about all bugs/errors in the application automatically. As manual testing was more time consuming, so our application not only reduces time complexity but also make it efficient and convenient for users.

### Acknowledgements

Authors are thankful to the University of Engineering and Technology, Lahore, and HEC – Pakistan for financial support for doing this work.

### References

- 1. Appasami S. User Interface Accessibility and Test Automation for Silverlight Applications. International Journal of Computational Intelligence Research 2009, 5(2), Print ISSN: 0973-1873. Online ISSN: 0974-1259.
- Berner S, Weber, R., and Keller, R. K. 2005. Observations and lessons learned from automated testing. In Proceedings of the 27th international Conference on Software Engineering (St. Louis, MO, USA, May 15 - 21, 2005). ICSE '05. ACM, New York, NY, 571-579. DOI= http://doi.acm.org/10.1145/1062455.1062556
- 3. Chai T, Wang Z and Wang J. Automated Universal Testing and tutoring system for WEB application. Computer Science and Information Technology, International Conference on, pp. 188-192, 2009 2nd

IEEE International Conference on Computer Science and Information Technology, 2009.

- Jovic M and Hauswirth M. Performance Testing of GUI Applications. icstw, pp.247-251, 2010, Third International Conference on Software Testing, Verification, and Validation Workshops.
- Mathew, R. and Spraetz, R. 2009. Test Automation on a SaaS Platform. In Proceedings of the 2009 international Conference on Software Testing Verification and Validation (April 01 - 04, 2009). ICST. IEEE Computer Society, Washington, DC, 317-325. DOI= <u>http://dx.doi.org/10.1109/ICST.2009.46</u>
- Mesbah A and van Deursen, A. 2009. Invariant-based automatic testing of AJAX user interfaces. In Proceedings of the 31st international Conference on Software Engineering (May 16 - 24, 2009). International Conference on Software Engineering. IEEE Computer Society, Washington, DC, 210-220. DOI= <u>http://dx.doi.org/10.1109/ICSE.2009.5070522</u>
- Riungu L, Taipale O, and Smolander K. Software Testing as an Online Service: Observations from Practice. icstw, pp.418-423, 2010 Third International Conference on Software Testing, Verification, and Validation Workshops, 2010.
- Sarkar C, Soderston C, Klementiev D, and Bell E. Remote Automated User Testing: First Steps toward a General-Purpose Tool. A chapter in book: Software Engineering Research, Management and Applications 2010.
- Viswanathan S, and Peters J. C. Automating UI guidelines verification by leveraging pattern based UI and model based development. In Proceedings of the 28th of the international Conference Extended Abstracts on Human Factors in Computing Systems (Atlanta, Georgia, USA, April 10 - 15, 2010). CHI EA '10. ACM, New York, NY, 4733-4742. DOI= http://doi.acm.org/10.1145/1753846.1754222.
- Wang M and Damata, L. 2009. TAO Project: An Intuitive Application UI Test Toolset. In Proceedings of the 2009 Sixth international Conference on information Technology: New Generations (April 27 -29, 2009). ITNG. IEEE Computer Society, Washington, DC, 796-800. DOI= http://dx.doi.org/10.1109/ITNG.2009.86
- Yingxiang Z. Ingrid An automated testing system for telephony software - A case study. UVic Subject Index::Sciences and Engineering::Applied Sciences::Computer science, 2008.

7/1/2010

http://www.americanscience.org